## NE20的BOOTROM大系统升级指导

| 在单板第一次上电之后,必须直接从串口加载Bootrom大系统,如果系统已经正常启                                                                                                    |
|----------------------------------------------------------------------------------------------------|
| 动,那么每次升级主机软件时会自动检测大bootrom是否需要升级,如果需要,会自                                                                                                    |
| 动通过主机软件中包含的大bootrom自动进行升级。                                                                                                    |
| 具体手动升级步骤如下:                                                                                                    |
| (1)通过超级终端(TCL和Netterm等可能不行)正常连接Console口,波特率为960                                                                                                    |
| 0                                                                                                    |
| (2) 根据超级终端上的打印信息,按Ctrl+A进入小bootrom                                                                                                    |
| Press CTRL+A to Stop AutoBoot!                                                                                                    |
| Starting                                                                                                    |
| ======= <small-bootrom 3.01)="" menu(ver="">===========</small-bootrom>                                                                                                    |
| <1> Modify Serial Interface Parameter                                                                                                    |
| <2> Update LargeBootrom                                                                                                    |
| <3> Boot main system                                                                                                    |
|                                                                                                    |
| Enter your choice(1-3):                                                                                                    |
| 可以看到小bootrom版本Ver 3.01                                                                                                    |
| (3) 设置波特率为115200, 即选 择<1> Modify Serial Interface Parameter, 然后选                                                                                                    |
| 择 115200波特率:                                                                                                    |
| ====== <small-bootrom 3.01)="" menu(ver="">===========</small-bootrom>                                                                                                    |
| <1> Modify Serial Interface Parameter                                                                                                    |
| <2> Update LargeBootrom                                                                                                    |
| <3> Boot main system                                                                                                    |
|                                                                                                    |
| Enter your choice(1-3):1                                                                                                    |
| ======================================                                                                                                    |
| Note: Change The HyperTerminal's Baudrate Accordingly.                                                                                                    |
|                                                                                                    |
| <1> 9600(Default)                                                                                                    |
|                                                                                                    |
| <2> 19200                                                                                                    |
| <2> 19200  <br>  <3> 38400                                                                                                    |
| <2> 19200  <br>  <3> 38400  <br>  <4> 57600                                                                                                    |
| <2> 19200  <br>  <3> 38400  <br>  <4> 57600  <br>  <5> 115200                                                                                                    |
| <2> 19200  <br>  <3> 38400  <br>  <4> 57600  <br>  <5> 115200                                                                                                    |
| <2> 19200  <br>  <3> 38400  <br>  <4> 57600  <br>  <5> 115200  <br>===================================                                                                                                    |
| <2> 19200  <br>  <3> 38400  <br>  <4> 57600  <br>  <5> 115200  <br>===================================                                                                                                    |
| <2> 19200       <3> 38400       <4> 57600       <5> 115200     ====================================                                                                                                    |
| <2> 19200  <br>  <3> 38400  <br>  <4> 57600  <br>  <5> 115200  <br>===================================                                                                                                    |
| <2> 19200  <br>  <3> 38400  <br>  <4> 57600  <br>  <5> 115200  <br>==================================                                                                                                    |
| <2> 19200  <br>  <3> 38400  <br>  <4> 57600  <br>  <5> 115200  <br>==================================                                                                                                    |
| <2> 19200  <br>  <3> 38400  <br>  <4> 57600  <br>  <5> 115200  <br>==================================                                                                                                    |
| <2> 19200  <br>  <3> 38400  <br>  <4> 57600  <br>  <5> 115200  <br>==================================                                                                                                    |
| <2> 19200  <br>  <3> 38400  <br>  <4> 57600  <br>  <5> 115200  <br>==================================                                                                                                    |
| <2> 19200  <br>  <3> 38400  <br>  <4> 57600  <br>  <5> 115200  <br>==================================                                                                                                    |
| <2> 19200  <br>  <3> 38400  <br>  <4> 57600  <br>  <5> 115200  <br>==================================                                                                                                    |
| <2> 19200    <br>  <3> 38400    <br>  <4> 57600    <br>  <5> 115200    <br>=================================                                                                                                    |
| <2> 19200       <3> 38400       <4> 57600       <5> 115200     ====================================                                                                                                    |
| <2> 19200     <3> 38400     <3> 38400     <4> 57600     <5> 115200     <5> 115200     <5> 115200     <5> 115200     <5> 115200     <5> 115200     <5> 115200     <5> 115200     <5> 115200     <5> 115200     <5> 115200     <5> 115200     <5> 115200     <5> 115200     <5> 115200     <5> 115200     <5> 115200     <5> 115200     <5> 115200     <5> 115200     <5> 115200     <5> 115200     <5> 115200     <5> 115200     <5> 115200     <5> 115200     <5> 115200     <5> 115200     <5> 115200     <5> 115200     <5> 115200     <5> 115200     <5> 115200     <5> 115200     <5> 115200     <5> 115200     <5> 115200     <5> 115200     <5> 115200     <5> 115200     <5> 115200     <5> 115200     <5> 115200     <5> 115200     <5> 115200     <5> 115200     <5> 115200     <5> 115200       <5> 115200       <5> 115200       <5> 115200       <5> 115200       <5> 115200       <5> 115200       <5> 115200       <5> 115200       <5> 115200       <5> 115200       <5> 115200         <5> 115200         <5> 115200         <5> 115200         <5> 115200 |
| <2> 19200       <3> 38400       <4> 57600       <5> 115200     ====================================                                                                                                    |
| <2> 19200  <br>  <3> 38400  <br>  <4> 57600  <br>  <5> 115200  <br>==================================                                                                                                    |
| <2> 19200  <br>  <3> 38400  <br>  <4> 57600  <br>  <5> 115200  <br>==================================                                                                                                    |
| <2> 19200       <3> 38400       <4> 57600       <5> 115200     ====================================                                                                                                    |
| <2> 19200       <3> 38400       <4> 57600       <5> 115200     ====================================                                                                                                    |
| <2> 19200    <br><3> 38400    <br><4> 57600    <br><5> 115200    <br>=================================                                                                                                    |
| <2> 19200       <3> 38400       <4> 57600       <5> 115200     ====================================                                                                                                    |
| <2> 19200       <3> 38400       <4> 57600       <5> 115200     ====================================                                                                                                    |
| <2> 19200       <3> 38400       <4> 57600       <5> 115200     ====================================                                                                                                    |